## Travel Request Estimated Expense Adjustment

Given the current fiscal pressures, funds may not be available to fully fund travel. Listed below are the steps to adjust Travel Requests (TRs) to an approved amount.

1. Traveler submits the requested travel. All expected expenses are included. The example below shows the estimated costs of a Travel Request at \$2,357.88. The request is currently awaiting approval.

| Estimated Costs               |                 |
|-------------------------------|-----------------|
| Calculate                     |                 |
| Travel Medium s               | Estimated Costs |
| Airfare                       | 495.00          |
| Baggage Fee                   | 50.00           |
| Business Meal (auth required) | 0.00            |
| Conference Regist             | 740.00          |
| Gasoline                      | 0.00            |
| Hotel                         | 759.00          |
| Meals/Subsistence             | 213.88          |
| Mileage Reimb                 | 0.00            |
| Other Miscellaneous Costs     | 0.00            |
| Parking                       | 0.00            |
| Car rental                    | 0.00            |
| Taxi, shuttle, public trans.  | 100.00          |
| Toll                          | 0.00            |
| Train                         | 0.00            |
| Z: Unfunded Travel Costs      | 0.00            |
| Sum                           | 2,357.88        |

2. If the submitted TR exceeds available funds, then the TR can be adjusted to the available funding level. Supervisors should have the Traveler's Travel Assistant (TA) go into the particular TR and adjust the estimated expenses down to the approved level. This is done by enter a negative (-) number in the "Other Miscellaneous Costs" category. The amount entered should bring the Sum to the approved amount. The example bellows shows an adjustment of -\$357.88. This brings the expected costs to \$2,000.

| Estimated Costs               |                 |
|-------------------------------|-----------------|
| Calculate                     |                 |
| Travel Mediums                | Estimated Costs |
| Airfare                       | 495.00          |
| Baggage Fee                   | 50.00           |
| Business Meal (auth required) | 0.00            |
| Conference Regist             | 740.00          |
| Gasoline                      | 0.00            |
| Hotel                         | 759.00          |
| Meals/Subsistence             | 213.88          |
| Mileage Reimb                 | 0.00            |
| Other Miscellaneous Costs     | 357.88- ×       |
| Parking                       | 0.00            |
| Car rental                    | 0.00            |
| Taxi, shuttle, public trans.  | 100.00          |
| Toll                          | 0.00            |
| Train                         | 0.00            |
| Z: Unfunded Travel Costs      | 0.00            |
| Sum                           | 2,000.00        |

3. The Travel Assistant then needs to click on the Accept button

| Calculate                                |                 |          |  |  |
|------------------------------------------|-----------------|----------|--|--|
| Travel Medium s                          | Estimated Costs | Currency |  |  |
| Airfare                                  | 495.00          | USD      |  |  |
| Baggage Fee                              | 50.00           | USD      |  |  |
| Business Meal (auth required)            | 0.00            | USD      |  |  |
| Conference Regist                        | 740.00          | USD      |  |  |
| Gasoline                                 | 0.00            | USD      |  |  |
| Hotel                                    | 759.00          | USD      |  |  |
| Meals/Subsistence                        | 213.88          | USD      |  |  |
| Mileage Reimb                            | 0.00            | USD      |  |  |
| Other Miscellaneous Costs                | 357.88-         | USD      |  |  |
| Parking                                  | 0.00            | USD      |  |  |
| Car rental                               | 0.00            | USD      |  |  |
| Taxi, shuttle, public trans.             | 100.00          | USD      |  |  |
| Toll                                     | 0.00            | USD      |  |  |
| Train                                    | 0.00            | USD      |  |  |
| Z: Unfunded Travel Costs                 | 0.00            | USD      |  |  |
| Sum                                      | 2,000.00        | USD      |  |  |
|                                          |                 |          |  |  |
| Previous Steel     Accept     Save Draft |                 |          |  |  |

4. This will take the Travel Assistant back to the General Data screen. Click on "Save Draft".

| Change Travel Reque                  | est (                                                       |
|--------------------------------------|-------------------------------------------------------------|
| General Data Review and Sen          | d Completed                                                 |
| Employee Bliley , Sean A. ( 0002000) |                                                             |
| Previous Step Review      Save Draft |                                                             |
| Calendar of Trips Attachments (0)    |                                                             |
| General Data                         |                                                             |
| * Start Date:                        | 04/09/2016 🔯 07:00                                          |
| * End Date:                          | 04/12/2016 🔯 20:00                                          |
| Posting Date:                        | 04/12/2016                                                  |
| Destination                          |                                                             |
| * Trip Country:                      | Standard Conus Rate, USA 💌 Trip Region: FL/O1 🗍 Orlando, FL |
| * Destination:                       | Orlando, FL                                                 |
|                                      |                                                             |
| Additional Destinations:             | No destinations entered Ent                                 |
| Additional Information               |                                                             |

5. Travel Management will confirm the update to the Travel Request. The next approval can now take place.

| Change Travel Request                                          |           | ) |
|----------------------------------------------------------------|-----------|---|
| General Data Review and Send                                   | Completed |   |
| Employee                                                       |           |   |
| Previous Step     Review     Save Draft                        |           |   |
| Travel request was saved<br>was saved costs are initialized    |           |   |
| <ul> <li>Calendar of Trips</li> <li>Attachments (0)</li> </ul> |           |   |